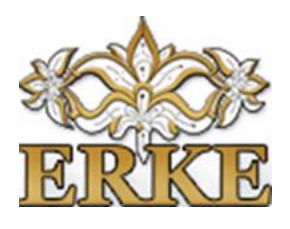

# ÚTMUTATÓ A CIVIL SZERVEZETEK CÉGKAPU REGISZTRÁCIÓJÁHOZ

Esély és Részvétel Közhasznú Egyesület B-A-Z. Megyei Civil információs Centrum Székhely és levelezési cím: 3530 Miskolc Melinda u 24. CIC iroda: 3530 Miskolc Széchenyi u. 12 fsz telefon: 46/611-559 email: bazmegye.cic@erke.hu, honlap:www.erke hu

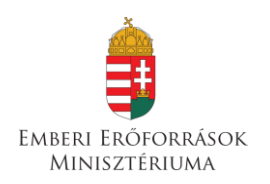

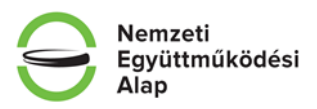

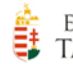

emberi erőforrás Támogatáskezelő

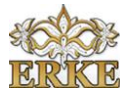

## Előkészítés

- **1.** A Cégkapu regisztráció elindításához szükséges, hogy a szervezet képviselője vagy az általa meghatalmazott személy rendelkezzen:
  - élő Ügyfélkapu hozzáféréssel
  - vagy
  - Telefonos Azonosítással (a Nemzeti Infokommunikációs Szolgáltató Zrt. azonosítási szolgáltatása, mely az okmányirodákban igényelhető)

## Megjegyzések:

- a) Az Ügyfélkapu azonosítót használva célszerű elindítani a Cégkapu regisztrációt. Ha a szervezet képviselője még nem rendelkezik ügyfélkapu azonosítóval, személyesen bármely Kormányablakban, NAV ügyfélszolgálati irodában ingyenesen és gyorsan létrehozhatja. A 2016. január 1 követően kiállított érvényes személyazonosító igazolvány (e-személyi) birtokában elektronikusan is lehet ügyfélkapu hozzáférést létesíteni. További részeltek itt: <a href="https://ugyfelkapu.magyarorszag.hu/regisztracio">https://ugyfelkapu.magyarorszag.hu/regisztracio</a>
- b) A szervezet megbízhat bárkit, akinek van ügyfélkapu azonosítója, hogy végezze el a szervezet Cégkapu regisztrációját. A regisztráció elvégzésére nem kell külön meghatalmazást írni. Azzal viszont számolni kell, hogy a regisztrációról szóló visszaigazolás annak az ügyfélkapujára érkezik majd, aki a regisztrációt végzi.
- c) Az a személy, aki a regisztrációt elvégzi ezzel együtt nem feltétlenül lesz azonos az ún, cégkapumegbízottal vagyis azzal a személlyel, aki képviselőként vagy meghatalmazás alapján kezelheti majd a Cégkaput, valamint elvégezheti a szükséges adminisztrációs teendőket (pl. a szervezet nevében eljárni jogosult személyek regisztrációja, dokumentumkezelés stb.).

Annak ellenére, hogy az ügyfélkapu kapcsolat létesítése némi idő ráfordítást igényel, javasoljuk, hogy a szervezet törvényes képviselője regisztrálja a szervezetet, valamint ugyan ő legyen a cégkapumegbízott is! A pályázati, jogi eljárások, statisztikai adatszolgáltatás tapasztalatai azt mutatják, hogy az ügyintézés átruházása a későbbiekben problémákat jelenthet (pl. a szervezet nem értesül majd a Cégkapun érkező üzenetekről)!

2. Szükség van egy élő e-mail címre, amelyre a Cégkapun keresztül küldött hivatalos üzenetek érkezhetnek majd.

## Megjegyzések:

 a) Célszerű lehet erre a célra egy új e-mail fiókot létesíteni. Ha új e-mail fiókot hoz létre a szervezet, olyan levelezési szolgáltatót érdemes választania, amely mindenkor hozzáférhető és képes a nagyobb méretű üzenetek kezelésére is. Ez lehet a szervezet saját szolgáltatója, de az ingyenesen használható Gmail rendszer is alkalmas erre a célra (Pl létrehozhatnak egy ilyen fiókot: cegkapuszervezetneve@gmail.com. Az erre a célra létrehozott fiók üzeneteit bármikor átirányíthatja a mindennap használt levelezésébe.)

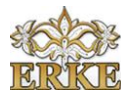

- b) Figyeljenek rá, hogy a regisztráció során a szervezet által ténylegesen hozzáférhető e-mail címet adjanak meg!
- **3.** A regisztráció megkezdése előtt gondoskodjon róla, hogy a keze ügyében legyenek ezek az adatok:
  - a szervezet hivatalos neve,
  - rövid neve (csak ha hivatalosan is be van jegyezve)
  - a szervezet adószáma

#### Megjegyzés:

Ne fejből töltsék ki a regisztrációs felületet! Ellenőrizzék (másolják át) az adatokat a birosag.hu oldalról vagy egyéb a Törvényszéktől, NAV-tól kapott hivatalos dokumentumokból.

- **4.** Szkenneljék be, vagy keressék elő a számítógépükön korábban elmentett következő dokumentumokat:
  - a hatályos és aláírt alapszabály vagy alapító okirat **vagy** a nyilvántartásba vételt igazoló bírósági végzés **vagy** a Törvényszék által kiállított kivonat
  - aláírási címpéldány (a közjegyző vagy ügyvéd által elkészített és hitelesített címpéldány szükséges, nem elég a banki aláíró karton!)

Amennyiben a cégkapumegbízott nem azonos a törvényes képviselővel, akkor kell egy meghatalmazás is. Ebben a meghatalmazásban a szervezet törvényes képviselője meghatalmaz valakit azzal, hogy a szervezet nevében cégkapu megbízottként eljárjon. A meghatalmazást teljes bizonyító erejű magánokirati formában kell elkészíteni. Ennek leggyakoribb formája, hogy a dokumentumot a szervezet képviselője és a meghatalmazott mellett még két tanúnak is alá kell írnia a lakcíműüket is feltüntetve!

## A regisztráció

- 1. A regisztrációt ezeken az oldalakon keresztül indíthatják el:
  - https://cegkapu.gov.hu
  - https://tarhely.gov.hu/ckp-regisztracio/tajekoztato.html

| cégkapu |                                                                                                    | BEJELENTKEZÉ |
|---------|----------------------------------------------------------------------------------------------------|--------------|
|         | Intézze elektronikusan                                                                                                    |              |
|         | A gezdélészőli zervezetek azémire 2018. jerede 3 jétül kitelszil a Góglagoi használata.<br>A 1012 Zr. Góglagoi szolgáltatána 2017. december 1-én isakal.                                                                                                    |              |
|         | A gzatólólostó szervezet regisztrációjót ezen ez oldaton online módon tehet<br>kezdeményezet.                                                                                                    | /            |
|         | Cégkapo-regisztráció folyamata:                                                                                                    |              |
|         | Extégnisaires geuns avants yours compliaisantes     Extégnisaires geuns avants yours compliaisantes     Extégnisaires de la compliance de particular de la compliance de la compliance de la |              |
|         | Jaguardaly/Malder: Ko esisterenius registalais eludataasiityiseld addii 451,2008, (di. 26)<br>Karni reedole 29-01.5-n.                                                                                                    |              |
|         |                                                                                                    |              |

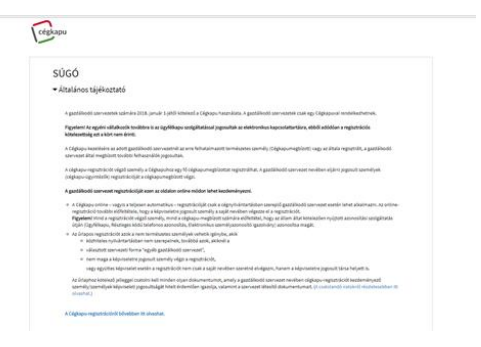

Súgó és általános feltételek leírása:

https://tarhely.gov.hu/ckp-regisztracio/sugo.html

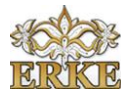

## A felhasználói felület használata:

http://ekozig.mo.hu/sites/default/files/Cegkapu regisztracio alkalmazas felhasznaloi leiras .pdf

A csatolandó dokumentumokról szóló tájékoztatás:

http://ekozig.mo.hu/sites/default/files/Cegkapu regisztracio csatolando dokumentumok.p df

## Megjegyzés:

Az fent felsorolt útmutatók a cégek tájékoztatásához lettek igazítva! A civil szervezetek tájékoztatása a kért dokumentumok tekintetében nem pontos!

2. A regisztráció elindításhoz a Bejelentkezés linkre kell kattintani

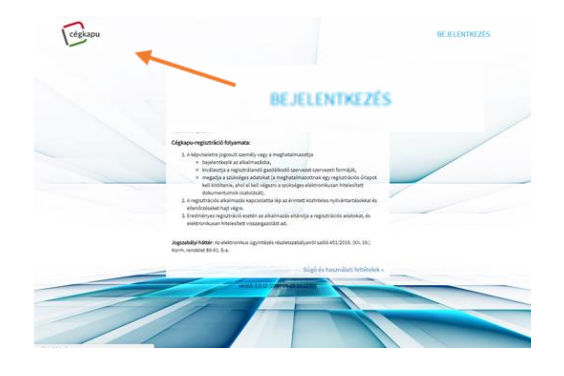

**3.** A megjelenő Központi Azonosítási Ügynök oldalon válassza ki azt a szolgáltatást, amellyel azonosítani szeretné magát és adja meg a szükséges azonosítókat. (Jelenleg az Ügyfélkapu, valamint a Telefonos azonosítás szolgáltatásokkal lehet bejelentkezni)

## Megjegyzés

Mi az ügyfélkapu használatát javasoljuk. A telefonos azonosítás lehetőségét is a Kormányablakban lehet igényelni, de jelenleg nincs annyi hasznos funkciója, mint az Ügyfélkapunak.

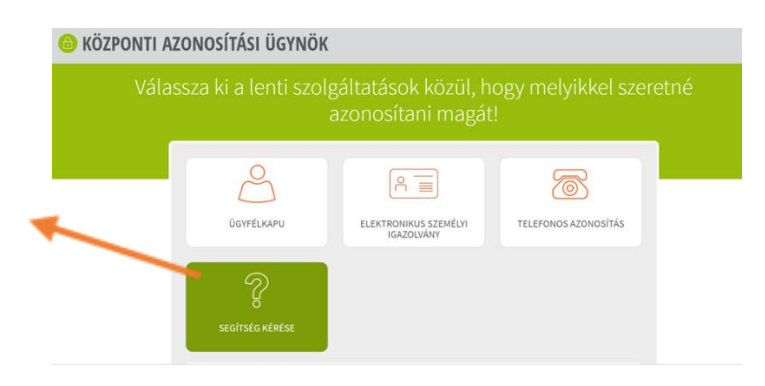

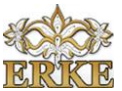

**4.** Az ügyfélkapu azonosítás felületen adja meg az ügyfélkapu kapcsolatához tartozó felhasználó nevet és a jelszavát.

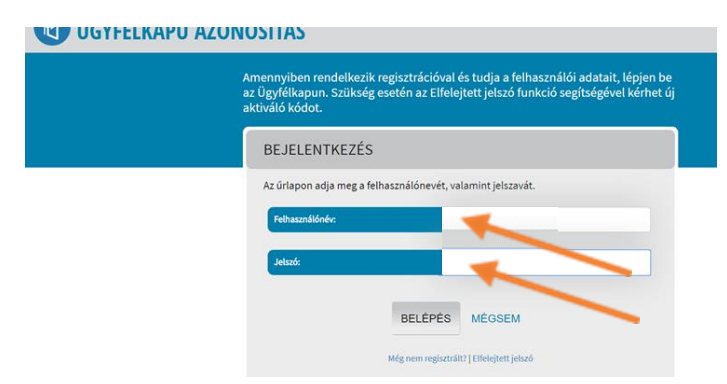

5. Bejelentkezést követően a regisztrációs felület alapképernyőjén fogadja el az Általános Szerződési Feltételeket, majd kattintson az Egyéb gazdálkodó szervezet gombra. A civil szervezetek csak egyéb gazdálkodó szervezetként tudnak regisztrálni!

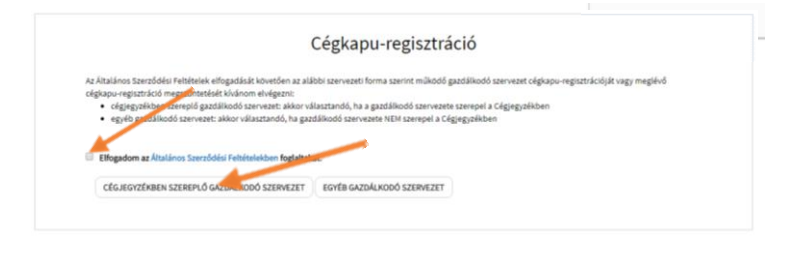

**6.** Az űrlap I. pontjához tartozó mezökben automatikusan megjelennek a regisztrációt kezdeményező személy természetes azonosító adatai.

Figyelem! Automatikusan kitöltődik az ügyfélkapus e-mail cím is. Ezt az e-mail címet módosíthatja! Ha a szervezet képviselőjeként vagy cégkapu megbízottként regisztrál és új e-mail címet hozott létre a cégkapus kapcsolathoz, akkor mindenképp írja át ezt az e-mail címet!

|                                    | Cégkapu-reg              | isztráció |   |
|------------------------------------|--------------------------|-----------|---|
| Cégkapu megszüntetése              |                          |           |   |
| I. Regisztrációt végző személy ter | mészetes azonosító adata | i         |   |
| 1. Viselt neve                     |                          |           |   |
| 2. Születési neve                  |                          |           |   |
| 3. Születési hely                  |                          |           |   |
| 4. Születési idő                   |                          |           |   |
| 5. Anyja neve                      |                          |           | I |
| 6. E-mail cím <sup>*</sup>         |                          |           |   |
| 7. E-mail cím újra                 |                          | I         |   |

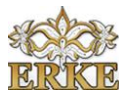

- 7. A II. pontban a szervezet adatait kell megadni, ill. kiválasztani a listából:
  - Cégforma: egyéb gazdálkodó szervezet (a civil szervezeteknek ezt kell kiválasztania)
  - Cég rövid neve csak akkor töltse ki, ha a rövid név hivatalosan be van jegyezve!
  - Cég hosszú neve; A bejegyzett nevet adja meg (érdemes ellenőrizni, vagy a birosag.hu oldalról bemásolni a nevet)!
  - Székhelye: A bejegyzett székhelyet adja meg (érdemes ellenőrizni, vagy a birosag.hu oldalról bemásolni a nevet)!
  - Adószám: adja meg a szervezet adószámát (érdemes ellenőrizni, vagy a birosag.hu oldalról bemásolni az adószámot)
  - Cégképviselet típusának megadásához kattintson a mező végén a lenyíló értéklistára és válassza ki a megfelelő adatot. (A Miskolci Törvényszéken nyilvántartott civil szervezetek között ritka kivételként, fordul elő az együttes képviselet, de érdemes ellenőrizni a birosag.hu oldalon)

| 1. Szervezeti forma                 | egyéb gazdálkodó szervezet |  |
|-------------------------------------|----------------------------|--|
| 2. Gazdálkodó szervezet rövid neve  |                            |  |
| 3. Gazdálkodó szervezet hosszú neve |                            |  |
|                                     |                            |  |
| 4. Székhelye                        |                            |  |
| 5 Adószáma                          |                            |  |

- 8. A III. Cégképviselő természetes azonosító és kapcsolattartási adatai mezökben a szervezet törvényes képviselőjének (együttes képviselet esetében képviselőinek) adatait kell megadni.
- a) Abban az esetben, ha az I. pontban a szervezet törvényes képviselője végzi a regisztrációt, a III/ 1. pontban jelölje be az Azonos az I. helyen szereplő regisztrációt végző személlyel jelölőnégyzetet. Ebben az esetben a program automatikusan kitölti a mezőket, az e-mail cím tetszőlegesen módosítható.

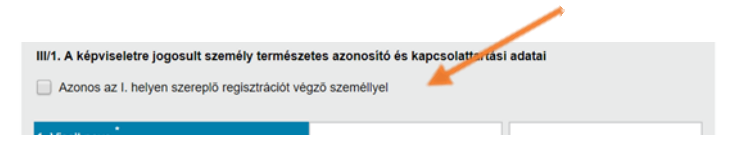

- b) Amennyiben a regisztrációt nem a törvényes képviselő végzi akkor, ne jelölje be a jelölőnégyzetet, és töltse ki az alábbi adatmezőket.
  - Viselt neve;
  - Születési neve: Amennyiben a viselt név megegyezik a születési névvel
  - kattintson a Másolás a születési névhez gombra, így a viselt nevet a program

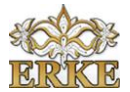

- bemásolja a születési névhez tartozó mezőbe;
- Születési hely;
- Születési idő;
- Anyja neve;
- E-mail cím;
- E-mail cím újra.

| III/1. A képviseletre jogosult személy terr<br>Azonos az I. helyen szereplő regisztrác | mészetes azonosító és kapcsolattartási adatal<br>ilót végző személlyel |
|----------------------------------------------------------------------------------------|------------------------------------------------------------------------|
| 1. Viselt neve                                                                         |                                                                        |
| Másolás a születési névhez                                                             |                                                                        |
| 2. Születési neve                                                                      |                                                                        |
| 3. Születési hely                                                                      |                                                                        |
| 4. Születési idő                                                                       |                                                                        |
| 5. Anyja neve                                                                          |                                                                        |
| 6. E-mail cím                                                                          |                                                                        |
| 7. E-mail cím újra                                                                     |                                                                        |

- 9. A IV. Cégkapumegbízott természetes azonosító adatait tartalmazó mezők
- a) Amennyiben a Cégkapu üzeneteit fogadó/kezelő (cégkapu megbízott) személy azonos a regisztrációt végzővel, akkor kattintson az Azonos az I. helyen szereplő regisztrációt végző személlyel gombra. Ebben az esetben az adatmezők a regisztrációt végző személy adataival kerülnek feltöltésre.
- b) Amennyiben a cégkapumegbízott személy azonos az III/1. helyen megadott képviselővel, akkor kattintson az Azonos a III/1. helyen megadott cégképviselő személyével gombra. Ebben az esetben az adatmezők a képviselő személy adataival kerülnek feltöltésre.
- c) Amennyiben egyéb személy (meghatalmazott) azonosító adatait kívánja megadni kattintson az Egyéb gombra és töltse ki az adatmezőket. Nagyon fontos, hogy a mezők pontosan kerüljenek kitöltésre, mert a rendszer az adatokat ellenőrzi az elsődleges nyilvántartásokban és elütés esetén a regisztráció hibát fog jelezni.

| Azonos az I. helyen szereplő regisztrációt végző | személlyel       |  |  |
|--------------------------------------------------|------------------|--|--|
| Azonos a III/1. helyen megadott képviseletre jog | osult személlyel |  |  |
| Egyéb                                            |                  |  |  |
| I. Viselt neve                                   |                  |  |  |
| 2. Születési neve                                |                  |  |  |
| 3. Születési hely                                |                  |  |  |
| 4. Születési idő                                 |                  |  |  |
| 3. Anyja neve                                    |                  |  |  |
| E-mail c/m                                       |                  |  |  |

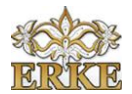

- **10.** Az V. RNY (Rendelkezési Nyilvántartás) nyilatkozattétel
  - a) A Cégkapu tárhely cím a Cégkapu regisztráció során jön létre. A tárhely címét kötelező a Rendelkezési Nyilvántartásban rögzíteni. Ez lesz a gazdálkodó szervezet hivatalos elektronikus elérhetősége. Az űrlapon alapesetben az Engedélyezem a leendő cégkapucím RNY (Rendelkezési Nyilvántartás) rendszerbe történő bejelentését jelölőnégyzet ki van pipálva.
  - b) Amennyiben nem engedélyezi a cégkapucím RNY-rendszerbe történő bejelentését, vegye ki a pipát a jelölőnégyzetből. Ebben az esetben azonban a Cégkapu címet be kell jelentenie szervezete közhiteles nyilvántartásába, vagy a Rendelkezési Nyilvántartásba. A Rendelkezési Nyilvántartásba a Cégkapu cím 2017 novemberétől jelenthető be.

|                                                                                                    | V. RNY (Rendelkezé             | si Nyllv äntartäs) nyilatko | ozattétel              |                            |  |
|----------------------------------------------------------------------------------------------------|--------------------------------|-----------------------------|------------------------|----------------------------|--|
| Engedélyezem a leendő cégkapucím RNY (Rendelkezési Nyilvántartás) rendszerbe történő<br>bejelentését | Engedélyezem a<br>bejelentését | leendő cégkapucím RNY       | r (Rendelkezés Nyilván | tartás) rendszerbe történő |  |

- 11. A VI. Csatolandó dokumentumok mezőben:
  - a. legalább egy a szervezet nyilvántartásban történő szereplését igazoló dokumentumot
  - b. legalább egy a képviseletet igazoló dokumentumot kell feltölteni.
  - c. egyéb dokumentumok

| <ol> <li>A szervezet hatósági nyilvántartásban való<br/>szereplését igazoló okirat(ok)</li> </ol> | Okirat I.pdf         |   |
|---------------------------------------------------------------------------------------------------|----------------------|---|
| 2. Képviseletet igazoló okrat(ok) (szükség<br>szerint)                                            | Okirat II.pdf        | 0 |
| 3. Egyéb dokumentum(ok)                                                                           | Egyéb dokumentum.pdf |   |

 a) Egyesületek (szövetségek) setében az útmutató alapján a hatályos alapszabályt vagy a bejegyző határozatot kell csatolni. E mellett a jogszabály erejénél fogva a Törvényszék által kiadott kivonat is megfelelő a nyilvántartásban történő szereplés igazolására.

Alapítványok esetében az útmutató alapján a hatályos alapító okiratot **vagy** a bejegyző határozatot kell csatolni. E mellett a jogszabály erejénél fogva a Törvényszék által kiadott kivonat is megfelelő lehet a nyilvántartásban történő szereplés igazolására

## Elég egy dokumentumot feltölteni a nyilvántartásba vétel igazolására!

b) A képviseletet a közjegyző vagy ügyvéd által elkészített és hitelesített aláírási címpéldány feltöltésével lehet igazolni! A címpéldányt akkor is fel kell tölteni, ha törvényes képviselő jár el a regisztráció során és a képviselő lesz egyben a cégkapu megbízott is.

#### Megjegyzés

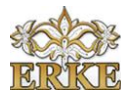

A banki aláíró karton ez esetben nem elég az aláírási kép és a képviselet igazolására! Az aláírási címpéldánynak nem kell 30 napnál nem régebbének lennie. Amennyiben nem találják az aláírási címpéldányt vagy a képviselő aláírása jelentősen megváltozott közjegyzőnél vagy ügyvédnél tudnak újat készíttetni. Ehhez nem kell kivonatot kérni a Törvényszéktől, a birosag.hu szereplő civil szervezetek névjegyzéke közhitelesnek számít, ez alapján elkészthető a címpéldány.

| 3. Anyja neve                          |                                                                                                    | MAJOROS                              | JULIANNA                   |             |
|----------------------------------------|----------------------------------------------------------------------------------------------------|--------------------------------------|----------------------------|-------------|
| 4. E-mail cím                          |                                                                                                    | Csatolmánykezelő                     |                            | ×           |
|                                        | A szervezet hatósági nyilvántartásban ve                                                                                                    | ló szereplését igazoló okirat(ok) ko | mponenshez csatolt fájlok  |             |
| 5. E-mail cím újra                     | Fájlnév 🔺 Méret (M                                                                                                    | B) 🍦 I                               | Aŭveletek                  |             |
| Megjegyzés: ez a<br>cím.               | ERKE_alapszabaly_aláirt.pdf 0.62                                                                                                    |                                      | TÖRLÉS                     | – tartási   |
| V. RNY (Rendelk                        |                                                                                                    |                                      |                            |             |
| Engedélyeze                            |                                                                                                    |                                      |                            | sét         |
| VI. Csatolandó c                       |                                                                                                    |                                      |                            |             |
| 1. A szervezet ha<br>szereplését igazo |                                                                                                    |                                      |                            | 9           |
| 2. Képviseletet ig<br>szerint)         | Feltötenőő fájok száma (eddig / min - max): 1 /<br>Feltötenőő fájok mérete (MB, eddig / max): 0 6<br>Feltötthető fáji maximális mérete (MB):<br>Feltötthető fájiok: pdf, jpg, png, asic, es3, et3, d | 2/25<br>ssate                        | ÚJ FÁJL CSATOLÁSA BEZÁRÁS  | G           |
| <ol> <li>Egyéb dokumer</li> </ol>      | ntum(ok)                                                                                                    | Még nincs csatolt fáji               |                            | g           |
| Büntetöjogi fe                         | elősségem tudatában nyilatkoz                                                                                                    | com, hogy a csatolmányo              | k megfeleinek a valóságnak | /hitelesek. |
|                                        |                                                                                                    |                                      |                            |             |

Egy ponthoz több dokumentumot is lehet csatolni, de ez nem szükséges!

|                                                                                                    |                                                                        | MAJOROS                                               |                                                | JULIANNA            |            |   |
|----------------------------------------------------------------------------------------------------|------------------------------------------------------------------------|-------------------------------------------------------|------------------------------------------------|---------------------|------------|---|
| 4 E-mail cím                                                                                           |                                                                        | Csatolmá                                              | inykezelő                                      |                     | ×          |   |
| 4, E-mail citi                                                                                         | A szervezet hatósági ny                                                | ilvántartásban való szereplését iga                   | azoló okirat(ok) komponenshe                   | z csatolt fájlok    |            |   |
| 5. E-mail cím újra                                                                                     | Fájlnév                                                                | Méret (MB)                                            | 👌 Műveletek                                    |                     |            |   |
| Magiagyzás: az a                                                                                       | cégkivonat (2).pdf                                                     | 0.82                                                  | TÖRLÉS                                         |                     | torthei    |   |
| cim.                                                                                                   | ERKE_alapszabaly_alái                                                  | t.pdf 0.62                                            | TÖRLÉS                                         |                     | anasi      |   |
|                                                                                                    |                                                                        |                                                       |                                                |                     |            |   |
| V. RNY (Rendelk                                                                                        |                                                                        |                                                       |                                                |                     |            |   |
| Engedélyeze                                                                                            |                                                                        |                                                       |                                                |                     | sét        |   |
| ,                                                                                                    |                                                                        |                                                       |                                                |                     |            |   |
| VI. Csatolandó d                                                                                       |                                                                        |                                                       |                                                |                     |            |   |
|                                                                                                    |                                                                        |                                                       |                                                |                     |            |   |
| <ol> <li>A szervezet ha<br/>szereplését igazo</li> </ol>                                               |                                                                        |                                                       |                                                |                     |            | P |
| 2. Kénviseletet in                                                                                     | Feltöltendő fájlok száma (ed<br>Feltöltendő fájlok mérete (M           | dig / min - max): 2 / -<br>8. eddig / max): 1.43 / 25 | ÚJ FÁJL                                        | CSATOLÁSA BEZÁRÁS   |            |   |
| szerint)                                                                                               | Feltölthető fájl maximális mi<br>Feltölthető fájlok: pdf, jpg, p       | nete (MB):<br>ng, asic, es3, et3, dosszie             |                                                |                     |            | P |
| 3. Eovéb dokume                                                                                        | ntum(ok)                                                               | Még nincs (                                           | csatolt fáil                                   |                     | -          | R |
| o. Egyeb dokumer                                                                                       | num(ok)                                                                | integrinites (                                        | oouton tap                                     |                     |            |   |
| Büntetöjogi fe                                                                                         | lelősségem tudatát                                                     | an nyilatkozom, hogy a o                              | csatolmänyok megfel                            | elnek a valóságnak. | hitelesek. |   |
|                                                                                                    |                                                                        |                                                       |                                                |                     |            |   |
|                                                                                                    | Tolelander of Ked                                                      |                                                       |                                                |                     |            |   |
| 1do 🔿 🗠                                                                                                | Tajekoztato_a_Ked                                                      | pdf 🔿 🖳 Tajekoz                                       | rtato_a_Kedocx                                 |                     |            |   |
|                                                                                                    |                                                                        |                                                       |                                                |                     |            |   |
| ] Ps                                                                                                   |                                                                        |                                                       |                                                |                     |            |   |
| Ps .                                                                                                   |                                                                        |                                                       |                                                |                     |            |   |
| Ps                                                                                                    |                                                                        |                                                       |                                                |                     |            |   |
| Ps<br>atolandó dokum                                                                                   | tentumok                                                               |                                                       |                                                |                     |            |   |
| atolandó dokum<br>zervezet hatóság                                                                     | ientumok<br>nyilvántartásban                                           | való ERKE alaps                                       | zabaly alâpdf.cèg                              | kivonat (2).pdf     |            |   |
| Ps<br>atolandó dokum<br>zervezet hatóság<br>plését igazoló oki                                         | tentumok<br>i nyilväntartäsban<br>rat(ok)                              | való ERKE_alaps;                                      | zabaly_alâpdf,cèg                              | kivonat (2).pdf     |            | 8 |
| Ps     atolandó dokum zervezet hatóság plését igazoló oki viseletet igazoló                            | ientumok<br>i nyilvántartásban<br>rat(ok)<br>okirat(ok) (szüksé        | való ERKE_alapsz                                      | zabaly_alâpdf,cég<br>éldány.pdf                | kivonat (2).pdf     |            | 6 |
| atolandó dokum<br>zervezet hatóság<br>plését igazoló oki<br>oviseletet igazoló<br>t)                   | ientumok<br>i nyilvántartásban<br>rat(ok)<br>okirat(ok) (szüksé        | való ERKE_alapsz                                      | zabaly_alâpdf,cêg<br>êldâny.pdf                | ikivonat (2).pdf    |            | 6 |
| atolandó dokum<br>zervezet hatóság<br>plését igazoló oki<br>iviseletet igazoló<br>k)<br>éb dokumentumi | rentumok<br>i nyilvántartásban<br>rat(ok)<br>okirat(ok) (szüksé<br>ok) | való ERKE_alaps:<br>9 alálrási címpo<br>Még nincs cs  | zabaly_alāpdf,cēg<br>ēldāny.pdf<br>iatolt fājl | kivonat (2).pdf     |            | 6 |

**12.** Az űrlap benyújtásához válassza a BEKÜLDÉS gombot.

BEKÜLDÉS >

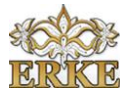

**13.** A sikeres benyújtásról szóló tájékoztató megjelenik a képernyőn. Az igazolás megnyitásához, ill. mentéséhez kattintson a Visszaigazolás letöltése gombra.

|                                                        |                                                            | Седкари                                               | -regisztracio                             |                              |                         |
|--------------------------------------------------------|------------------------------------------------------------|-------------------------------------------------------|-------------------------------------------|------------------------------|-------------------------|
| Regisztrációs igényét sike<br>rendelkezik ügyfélkapuva | esen fogadtuk. A cégkapu-r<br>J. Regisztráció azonosítója: | egisztráció elvégzéséről ha<br>CEGKAPU-99999957-20170 | marosan visszaigazolást köl<br>714-000002 | dünk e-mail cîmêre ês az ûgy | féikapujára (amennyiben |
| JELENLEG KÉPVISET CÉ                                   | ic Teszt Chicago Korlátolt Fe                              | elelősségű Társaság                                   |                                           |                              |                         |
|                                                        |                                                            |                                                       |                                           |                              |                         |

14. A program a regisztrációt végző, valamint a regisztrációban résztvevő cégképviselő regisztráció során megadott e-mail címére elküldi a Visszaigazolás cégkapuregisztráció befogadásáról tárgyú e-mailt, amelyhez csatolja a Kormányzati Hitelesítés Szolgáltató által hitelesített PDF-formátumú visszaigazolást is.

Amennyiben rendelkeznek Ügyfélkapus regisztrációval, úgy a visszaigazolás azérintettek ügyfélkapus tárhelyére szintén megküldésre kerül.

|                                   | NISZ Nemzeti Infokommunikációs Szolgáltató Zrt.<br>H-1081 Budapest, Csokonal utca 3. |
|-----------------------------------|--------------------------------------------------------------------------------------|
| NISZ                              | Azonositó: CEGKAPU-59999557-20170714-000002                                          |
|                                   |                                                                                      |
| 10 11 11                          | ás cáskapu maisztráciá hafasadásárál                                                 |
| Visszaigazoi                      | as cegrapu-regiszulació belogadasarol                                                |
| Visszaigazoi<br>Tisztelt Cimzett! | as cegnapurlegiszu ació belogadasarol                                                |

15. Jelentkezzen ki az alkalmazásból!

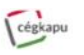

Kijelentkezés